## <u>КАК СОЗДАТЬ СВОЙ БЛОГ на eTerra24</u>

| и :: Свет | ла 🗙 🗋 Блоги                                 | ×                 | 🕒 Управление б |
|-----------|----------------------------------------------|-------------------|----------------|
| ☆ http    | .//eterra24-blog.r                           | <b>u</b> /?p=5575 |                |
| Сегодня   | СЕТИ СПа<br>Па<br>Па<br>Па<br>Па<br>Па<br>Па | ртнерки 芽 Далее » | 🛃 Мой аккаунт  |
| : блоги   | Поиск в блогах                               | В центре событий  | Тематические г |
| 3         | Блоги                                        |                   |                |
| ия        | 📑 Список                                     | блогов 🔚 Мой блог | 🔒 Мой профиль  |

- это адрес пространства всех Блогов. Ваш блог создается автоматически, как только Вы регистрируетесь в eTerra24.

И его адрес такой: http://eterra24-blog.ru/?p=ID

ID – это ваш номер на сервере eTerra24.

Предвижу вопрос, зачем здесь ссылка, в которой Ваш ID (на картинке мой ID=5575), если Вы попадаете на общую площадку блогов?

Дело в том, по этой Вашей ссылке с социальных сетей, из форумов и т.д. может придти человек, и подписаться на любой блог или рассылку, какую он выберет. Совсем не обязательно, что на Ваш блог. Но система специальных отметок Интернет, закрепит этого человека за Вами, так как ссылка, по которой он пришел сюда содержит Ваш ID. А ведь в будущем он может что-нибудь купить, и Вам достанется % от покупки. Имейте это в виду!

| http:// | eterra24-blog.ru/froi62-blog/                                                                                                    |  |  |
|---------|----------------------------------------------------------------------------------------------------|--|--|
| дня 🕻   | 🕽 СЕТИ 🧰 Партнерки 🌠 Далее » 🔧 Мой аккаунт 🗋 Скачатн                                                                                                    |  |  |
| 111 1   | тоиск в ологах в центре сооыт ии тематические группы. Со                                                                                                    |  |  |
|         | BCE AVHILLEE CINSP                                                                                                    |  |  |
|         |                                                                                                    |  |  |
|         | ВСЕ ЛУЧШЕЕ С NSP                                                                                                    |  |  |
|         |                                                                                                    |  |  |
|         |                                                                                                    |  |  |
|         | 📑 Список блогов 🚡 Мой блог 🔒 Мой профиль 🚝 Лента др                                                                                                    |  |  |
|         | <ul> <li>Пасс о пот</li> <li>Список блогов</li> <li>Мой блог (Мой профиль)</li> <li>Лента др</li> <li>Новое сообщение</li> <li>Недописанные сообщения</li> </ul>                                        |  |  |
|         | Список блогов 🚡 Мой блог 🔏 Мой профиль 🚝 Лента др<br>Новое сообщение 📑 Недописанные сообщения<br>Анастройка пользователей 🏍 Настройка групп 🗮 Настройка                                                 |  |  |
|         | <ul> <li>Список блогов</li> <li>Мой блог (Мой профиль)</li> <li>Новое сообщение</li> <li>Недописанные сообщения</li> <li>Настройка пользователей (В Настройка групп)</li> </ul>                         |  |  |
|         | <ul> <li>Список блогов П Мой блог Мой профиль Лента др</li> <li>Новое сообщение Недописанные сообщения</li> <li>Настройка пользователей В Настройка групп Настройка</li> </ul>                          |  |  |
|         | Список блогов Томой блог Стой<br>Список блогов Томой блог Стой профиль Лента др<br>Новое сообщение В Недописанные сообщения<br>Настройка пользователей Настройка групп Настройка<br>07.05.2009 19:04:41 |  |  |

И так, как мы зашли в БЛОГИ, то нам нужна вкладка МОЙ БЛОГ, чтобы создать его. И здесь вы должны заметить, что адрес строки в браузере меняется.

Т.е. когда мне нужна ссылка именно на **мой блог**, то она будет выглядеть вот так: <u>http://eterra24-blog/<Ваше имя>/</u>

«frol62» - это мое имя, которое я придумала при регистрации на сервере eTerra24. У Вас будет свое имя и оно будет автоматически формировать именно этот адрес, для вашего Блога.

По вкладке МОЙ ПРОФИЛЬ вы можете : - изменить свой ПРОФИЛЬ...

(здесь Вы можете изменить ЛИЧНЫЕ ДАННЫЕ, КОНТАКТНУЮ ИНФОРМАЦИЮ, ПАРАМЕРЫ АВТОРИЗАЦИИ, ФОРУМ, БЛОГ)

## - изменить ПРИВАТНОСТЬ...

(здесь Вы установите, кто может приглашать в группу, кто может писать личные сообщения, кто может смотреть Ваших друзей, кто может смотреть Ваши группы, кто может смотреть Вашу страницу) - изменить НАСТРОЙКИ...

(здесь Вам будет предложено разобраться с функциями ФОРУМА и БЛОГА)

## - учитывать свою ПОДПИСКУ...

(здесь ваши партнер могут видеть, на какие группы вы подписаны и что Вы получаете по почте)

Когда Вы находитесь на странице своего Блога, то можете начать писать статью в свой блог по вкладке НОВОЕ СООБЩЕНИЕ.